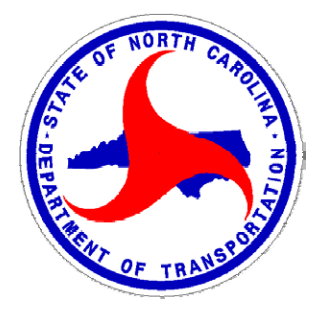

## NCDOT Quality Assurance Program

## Getting Started Guide

The NCDOT Quality Assurance Program (QAP) is a web based Quality Assurance/Quality Control application (available at <u>https://apps.dot.state.nc.us/vendor/qap</u>) used by both the Department and material Producers/Suppliers who provide Aggregate or Asphalt materials to the Department for highway construction projects. The system provides web enabled data entry of individual QA & QC test results, secure file transfer of test results, access to individual and summary test reports, and statistical analysis tools.

Depending on your security access level, the QAP application will allow you to:

- Enter Asphalt & Aggregate QA and QC Test Results: Enter individual QA and QC Aggregate Gradation or Asphalt Mix test results for materials produced at facilities for use on NCDOT construction projects.
- Upload Aggregate QA and QC Test Results: Upload multiple Aggregate QA or QC Gradation test results from multiple quarries en masse. This feature is useful for Aggregate Producer/Suppliers who use in-house software to capture test results from multiple quarries throughout the day who wish to upload those test results en masse rather than re-key individual results into the QAP application.
- Enter Daily Asphalt Tonnage Data: Enter daily Asphalt tonnage information, invoice numbers, anti-strip flow meter readings, and truck ticket information for JMFs produced by facilities who supply asphalt mix for use on NCDOT construction projects.
- Correct Aggregate & Asphalt QA and QC Test Results & Tonnage Data: Department users can correct inaccurately reported QA and QC test result and Asphalt tonnage information supplied by both Producer/Suppliers and NCDOT QA labs.
- View Aggregate & Asphalt Test Reports: Review individual test reports, QA/QC comparison reports, moving average reports, daily tonnage reports, miscellaneous test summary reports by material and/or date range, as well as statistical reports including paired-t and F&t test reports for specific Aggregate & Asphalt material properties.

Each user needing access to the QAP application must register using the following two step process.

## STEP 1: NCID Business Registration

NOTE: If you already do business with the state through a website protected by NCID, you do NOT need to re-register or create a new NCID User ID. Skip to STEP 2 and use your existing NCID User ID.

The North Carolina Identity Management Service (NCID) is the State's identity management and access service provided to state government employees, local government employees, business and individuals users. NCID provides the necessary security to ensure your privacy while doing business with various State of North Carolina government agencies. Obtaining an NCID User ID and password is the first step to accessing the QAP website.

This section of the Getting Started Guide provides the steps necessary to complete business user self-registration in NCID. If you have additional questions or need further assistance with NCID registration, please contact the State of North Carolina Office of Information Technology Services (ITS) Service Desk at **1-800-722-3946 or 919-754-6000**.

Note: The ITS Service Desk will only be able to help you with NCID related issues. If you are having problems with the QAP website, please contact *Francine Ward* with the NCDOT Materials & Tests Unit at 919-329-4290.

1 Go to the NCID Login page located at <a href="https://ncid.nc.gov">https://ncid.nc.gov</a> to begin the NCID Self Registration process. The "North Carolina Identity Management (NCID) Login" screen is displayed.

NOTE: Do not bookmark the link above! You will need to bookmark the <a href="https://apps.dot.state.nc.us/vendor/qap">https://apps.dot.state.nc.us/vendor/qap</a> page for future access to the QAP application.

| P better place.                | North Carolina Identity Management (NCID)                                                                                                    |  |  |  |  |
|--------------------------------|----------------------------------------------------------------------------------------------------|--|--|--|--|
|                                | NCID is the standard identity management and access service provided to state, local, business,<br>and individual users. NCID provides a high degree of security and access control to real-time<br>resources.       |  |  |  |  |
|                                | User ID: forgot your User ID?                                                                                                    |  |  |  |  |
|                                | Password:                                                                                                    |  |  |  |  |
|                                | To register for a new NCID account click here Register!                                                                                                    |  |  |  |  |
| This system is the property of | f the State of North Carolina and is for authorized use only. Unauthorized access is a violation of federal and state law. All software, data transactions, and electronic communications are subject to monitoring. |  |  |  |  |

2 Click on the **Register** link to begin the self-registration. The "NCID Registration" screen is displayed.

| STATE OT AN                                                              | North Carolina Identity Management (NCID)                                                                                                    |  |  |  |  |
|--------------------------------------------------------------------------|----------------------------------------------------------------------------------------------------|--|--|--|--|
| e better place.                                                          | NCID Registration                                                                                                    |  |  |  |  |
| The following te<br>• State Go<br>• Local Go<br>• Busines<br>• Individua | xt would be used to define each user type:<br>wernment Employee - A person currently employed or assigned to work for an agency within the State of North Carolina government<br>overnment Employee - A person currently employed or assigned to work for a North Carolina county or municipality<br>s User - A person requesting access to the state of North Carolina services on the behalf of a business<br>al - A person requesting access to the State of North Carolina services as an individual or citizen |  |  |  |  |
| User Type:<br>Local Organization<br>Type:                                | Local Government Employee 💌                                                                                                    |  |  |  |  |
| Continue                                                                 |                                                                                                    |  |  |  |  |

3 From the "User Type" dropdown menu, select "Business User" and click Continue. The Business User registration form is displayed.

| ew User Registration                         |                                                            |                                                                                                    |           |
|----------------------------------------------|------------------------------------------------------------|----------------------------------------------------------------------------------------------------|-----------|
| reate Business acco                          | ount                                                       |                                                                                                    |           |
| ease complete this form to create vo         | ur account. This account will giv                          | e you access to the password self service                                                                                                    |           |
|                                              |                                                            |                                                                                                    |           |
|                                              |                                                            |                                                                                                    |           |
| Requested UserID:                            |                                                            | (* Required)                                                                                                    |           |
| Prefix:                                      | (Optional)                                                 |                                                                                                    |           |
| First Name:                                  |                                                            | (* Deguined)                                                                                                    |           |
| T inst Manie.                                |                                                            | ( Required)                                                                                                    |           |
| Middle Initial:                              |                                                            | (Optional)                                                                                                    |           |
| Last Name:                                   |                                                            | (* Required)                                                                                                    |           |
| Suffix:                                      | (Optional)                                                 |                                                                                                    |           |
| EMail Address:                               |                                                            | (* Required)                                                                                                    |           |
|                                              |                                                            | ( /////////////////////////////////////                                                                                                    |           |
| Confirm EMail Address                        |                                                            | (* Required)                                                                                                    |           |
| Telephone Number:                            |                                                            | (* Required)                                                                                                    |           |
| Telephone Extension:                         |                                                            | (Optional)                                                                                                    |           |
| Street - Line 1:                             |                                                            | (* Required)                                                                                                    |           |
| Street Line 2:                               |                                                            | (Ontional)                                                                                                    |           |
| Street - Line 2.                             |                                                            | (Opuonal)                                                                                                    |           |
| City:                                        |                                                            | (* Required)                                                                                                    |           |
| State:                                       | (* Required)                                               |                                                                                                    |           |
| Zip:                                         |                                                            | (* Required)                                                                                                    |           |
| New Password:                                |                                                            |                                                                                                    |           |
|                                              |                                                            |                                                                                                    |           |
| Re-enter New                                 |                                                            |                                                                                                    |           |
| 1 4330014.                                   |                                                            |                                                                                                    |           |
|                                              | -01                                                        | m.71.                                                                                                    |           |
|                                              | Oh, 10                                                     | ~~~~~~~~~~~~~~~~~~~~~~~~~~~~~~~~~~~~~~                                                                                                    |           |
|                                              | Enter the words above:<br>Refresh CAPTCHA                  |                                                                                                    |           |
|                                              | Get an audio CAPTCHA<br>Help                               |                                                                                                    |           |
| ion: Password policy requires that you set   | un your Challenge Questions                                |                                                                                                    |           |
| ase note that you will need to remember the  | answers to these questions in order to                     | eset your password in the future if you forget your password. Please do not st                                                                                                    | ore these |
| wers in written form where another person ca | n access them. Please provide answers<br>Self Service Chal | that are short, easy to remember, and are things that others won't know about                                                                                                    | t you.    |
| You must select the challenge quest          | ions from the drop down lists b                            | low and provide your answers in the space provided.                                                                                                    |           |
| Please select a question                     | splayed when authenticating us                             | v Challenge/Responses.                                                                                                    |           |
| Please select a question                     |                                                            | <ul> <li>Image: A start of the start of the start of</li></ul> |           |
| Please select a question                     |                                                            |                                                                                                    |           |
| Please select a question                     |                                                            |                                                                                                    |           |
|                                              |                                                            |                                                                                                    | ]         |
| Create account                               |                                                            |                                                                                                    |           |

4 Click **Create Account**. The following message confirms that the account was successfully created, and informs you that an email has been sent to the email address you provided during registration.

| STATE ON STATE ON OF          |                                                                                                    |
|-------------------------------|----------------------------------------------------------------------------------------------------|
|                               | North Carolina Identity Management (NCID)                                                                                                    |
| Requested account             | successfully created. An email has been sent to the provided email address allowing you                                                                                                    |
| to confirm and enab           | le the account for authentication.                                                                                                    |
|                               |                                                                                                    |
| This system is the property o | the State of North Carolina and is for authorized use only. Unauthorized access is a violation of federal and state law. All software, data transactions,<br>and electronic communications are subject to monitoring. |
|                               |                                                                                                    |

5 Follow the instructions in the email to enable your new account.

**Important!** If you do not receive the email within a few minutes, please verify that the message was not marked as spam and sent to the Junk Email folder. If this happens, please move the message to the Inbox so you can validate your account.

To ensure that NCID messages will always be delivered to your Inbox, please verify that your email account is set up to accept messages from ncinqadmin@its.nc.qov. Please contact the ITS Service Desk if you need assistance.

6 Upon clicking the URL provided in the email, another message will be displayed stating that your account has been enabled. You will also receive an email indicating the date and time that your account was confirmed.

| all the second                                              |                                                                                                    |
|-------------------------------------------------------------|----------------------------------------------------------------------------------------------------|
| THE COMPANY AND A STATE                                     | North Carolina Identity Management (NCID)                                                                       |
|                                                             |                                                                                                    |
|                                                             |                                                                                                    |
| equested account                                            | t successfully enabled. An email has been sent to the provided email address allowing                           |
| equested account<br>ou to login and ac<br>Close this Window | t successfully enabled. An email has been sent to the provided email address allowing<br>cess your new account. |
| equested account<br>ou to login and ac<br>Close this Window | t successfully enabled. An email has been sent to the provided email address allowing<br>cess your new account. |

## STEP 2: QAP/HiCAMS User Registration

NOTE: This step MUST be completed within 3 days of creating your NCID login ID in Step 1. If you have not successfully logged in to the QAP application within 3 days, your NCID account created in Step 1 will be deleted.

The Highway Construction and Materials System (HiCAMS) is an NCDOT application designed to support construction administration, field operations, and material testing on highway construction projects. The QAP program interfaces with the HiCAMS database for Producer/Supplier account administration, valid material & JMF lists, target values, data storage and reporting. Linking your NCID User ID to the HiCAMS database is the next step in accessing the NCDOT's QAP website.

This section of the Getting Started Guide provides the steps necessary to link your NCID User ID to the HiCAMS database. If you have additional questions or need further assistance with this process, please contact the appropriate DOT representative listed below:

- 1 Provide your company's QAP Account Administrator with the information listed below.
  - First & Last Name
  - Last 4 digits of SSN
  - NCID User ID from STEP 1 above
  - Email address used when setting up your NCID account
  - Job Title
  - Supervisor's Name
  - Contact phone number

If you do not know and are unable to determine who your company's account administrator is, contact the appropriate DOT representative listed in item 2 below.

- 2 Have your company's QAP Account Administrator fax or email the above information to the DOT representative listed below. Only your company's account administrator will be able to request that you be given access to the QAP website. The request must be submitted in writing by either fax or email. The DOT representative will link your NCID User ID to the HiCAMS database and provide you with secure access to the QAP website.
  - Francine Ward: fax 919-733-8742 OR email fdward@ncdot.gov
- 3 Navigate to the QAP website located at <u>https://apps.dot.state.nc.us/vendor/qap</u>. [This is the link that should be bookmarked for future QAP access.] The NCID login screen will be displayed.

| Connecting people and place | OLINA DEPARTMENT OF<br>es in North Carolina — | TRANSPORTAT<br>safely and effi                                 | ION<br>ciently, with account                                                                | ability and environm         | ental sensitivity.            |               | Home   About   Careers   Contact   Search |
|-----------------------------|-----------------------------------------------|----------------------------------------------------------------|---------------------------------------------------------------------------------------------|------------------------------|-------------------------------|---------------|-------------------------------------------|
|                             | Business                                      | DMV                                                            | Newsroom                                                                                    | Programs                     | Construction                  | Travel & Maps |                                           |
|                             |                                               | Log In<br>NC<br>N<br><u>If you ar</u><br>please re<br>Forgot y | ID User Name:<br>CID Password:<br>e a new user to ti<br>gister for an NCII<br>our Password? | he State of North<br>D here. | Log In<br>1 Carolina,         |               |                                           |
|                             |                                               | © Copyri                                                       | ght NCDOT NCDOT                                                                             | Home   NC.gov   Acce         | ssibility   Privacy Statement |               |                                           |

4 Enter your NCID User ID and password. Once the NCID User ID has been authenticated, you will be redirected to the QAP Welcome screen.

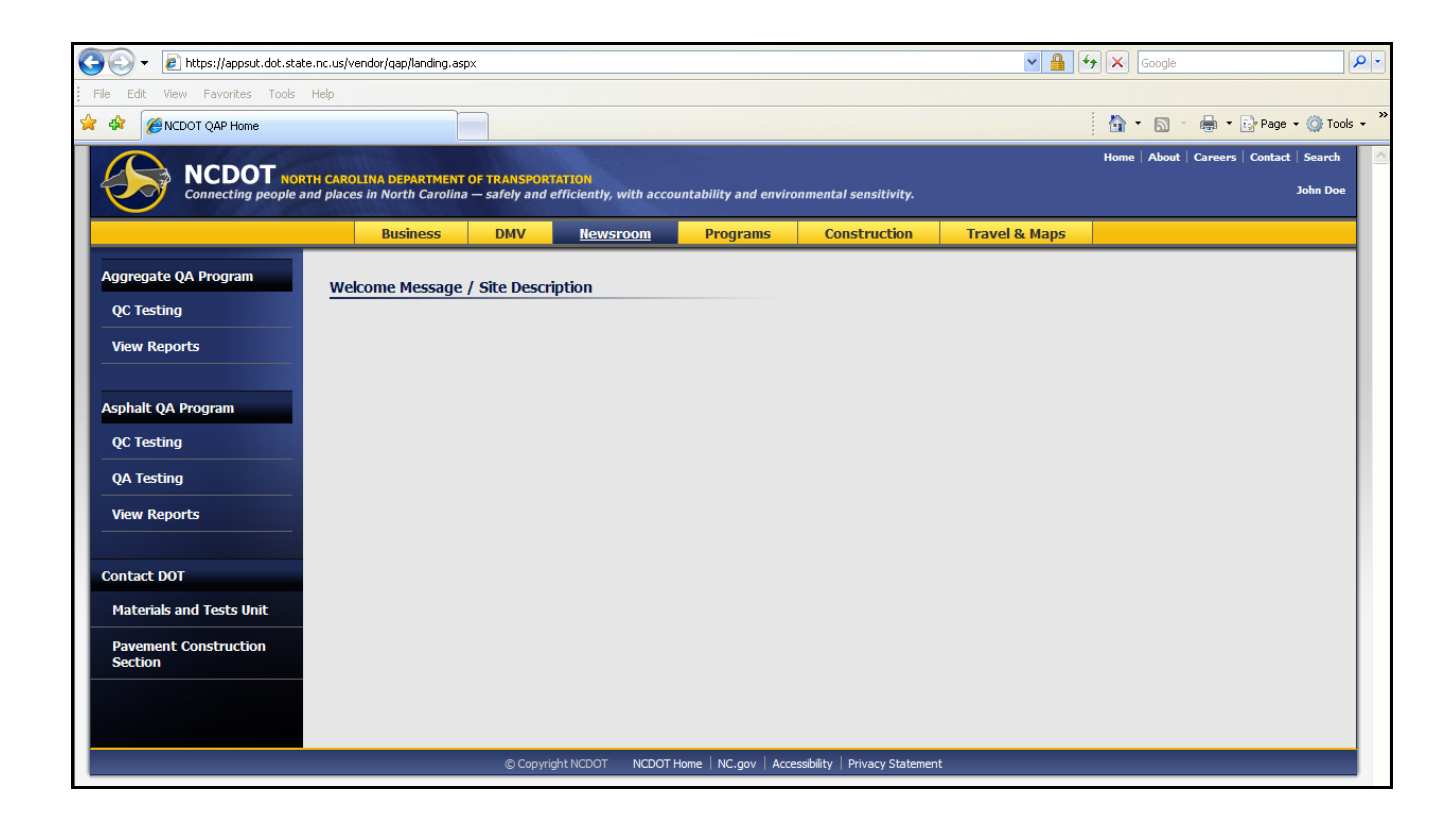

5 You are now able to use the QAP application.